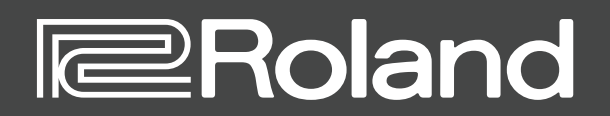

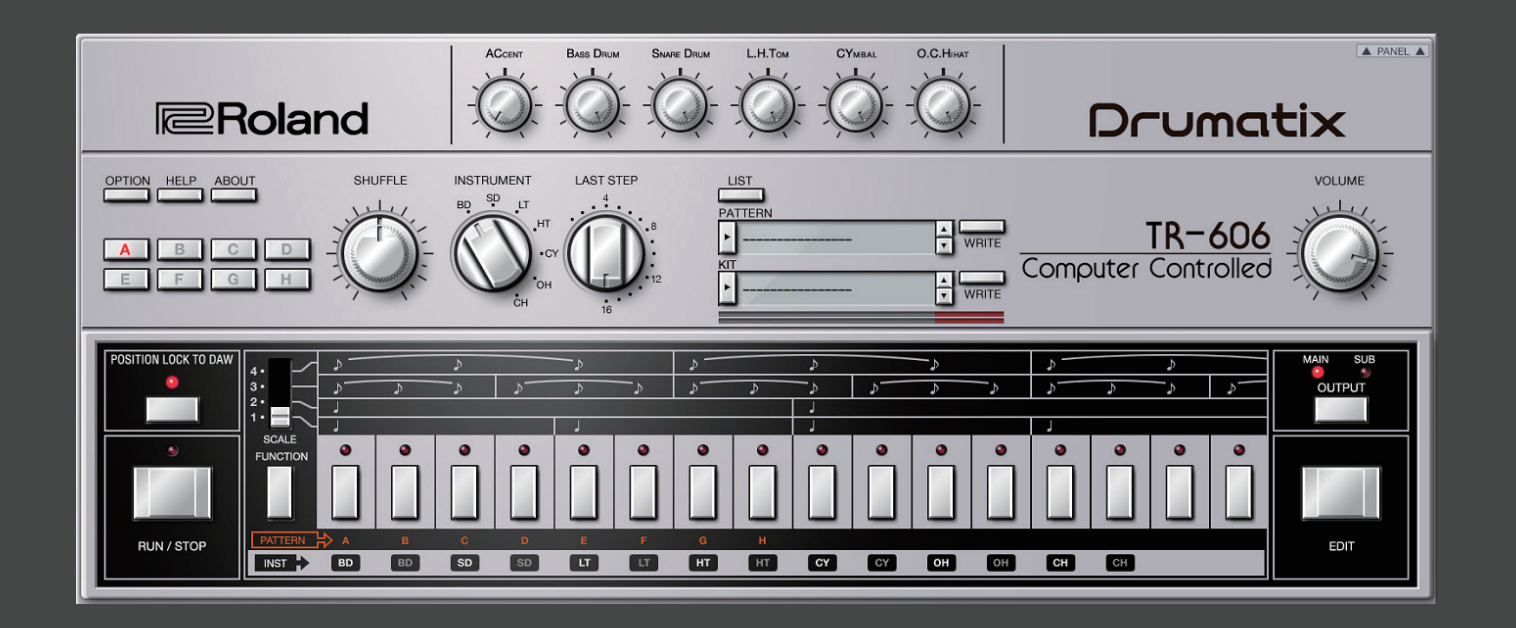

# TR-606 Software Rhythm Composer

取扱説明書

お使いの DAW ソフトウェアごとの設定については、DAW のヘルプや取扱説明書をご覧 ください。

#### 商標について

・VST は、Steinberg Media Technologies GmbH の商標およびソフトウェアです。

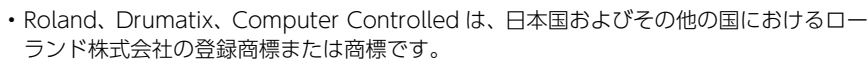

・文中記載の会社名および製品名は、各社の登録商標または商標です。

#### メイン・ウインドウ

音作りに使う、さまざまなつまみやボタンが表示されます。

| [OPTION] ボタン                                                                             | [SHUFFLE] つまみ                                                                                                    | [LAST STEP] つまみ                                                        | ディスプレイ(下段)                                                                                                    | [PANEL] ボタン                                                                                      |
|------------------------------------------------------------------------------------------|----------------------------------------------------------------------------------------------------|------------------------------------------------------------------------|----------------------------------------------------------------------------------------------------|--------------------------------------------------------------------------------------------------|
| 各種設定、オーソライズ等をします。                                                                        | シャッフル(跳ね)具合を調節します。                                                                                                    | [INSTRUMENT] つまみで選ばれているイ                                               | キット名を表示します。                                                                                                    | 音源の詳細パラメーターを表示/非表示します                                                                            |
| [HELP] ボタン                                                                               | ※ パターン・エディットの各インストのシャッ<br>フル設定との掛け合せになります。 イン                                                                                                    | 、 ノストのハターノの長さを設定します。                                                   | [▲] [▼] ボタン                                                                                                    | (P.4)。                                                                                           |
| ヘルプを表示します。                                                                               | ストのシャッフルの設定値が0の場合は、<br>このつまみを回してもシャッフルはかかり                                                                                                    | [LIST] ボタン                                                             | 次または前のパターンやキットを呼び出し<br>ます。                                                                                                    |                                                                                                  |
| [ABOUT] ボタン                                                                              | ません。                                                                                                    | Memory Select ウィンドウを表示します。                                             | 「WRITE] ボタン                                                                                                    |                                                                                                  |
| TR-606 Software Rhythm Composer についての情報<br>を表示します。                                       | [INSTRUMENT] <b>つまみ</b><br>下記で表示するインストを選びます。<br>・「A】~「H】ボタン(再生中を示す点減)                                                                                                    | <b>ディスプレイ(上段)</b><br>パターン名を表示します。                                      | パターンやキットを保存します。                                                                                                    |                                                                                                  |
| [Δ] ~ [H] ボタン                                                                            | ・ [LAST STEP] つまみ                                                                                                    | レベル・メーター                                                               |                                                                                                    |                                                                                                  |
| 演奏するバリエーション (A ~ H) を切り替えます。<br>[Shift] キーを押しながら選ぶと複数選べます。                               | ・ [OUTPUT] ボタン<br>・ インスト・パッド                                                                                                    | アウトプット・レベルを表示します。                                                      |                                                                                                    |                                                                                                  |
| 演奏中のバリエーション・ボタンは点滅します。                                                                   |                                                                                                    |                                                                        |                                                                                                    |                                                                                                  |
| ※ インストごとに演奏中のバリエーションが異なる場合に<br>は、「INSTRUMENT」つまみで選ばれているインスト                              |                                                                                                    |                                                                        |                                                                                                    |                                                                                                  |
| が演奏しているバリエーションを点滅します。                                                                    |                                                                                                    | лт Влеб Drum Shure Drum L.H.Tom СҮмели О.С.Никт<br>)) ()) ()) ()) ())- |                                                                                                    |                                                                                                  |
|                                                                                          |                                                                                                    |                                                                        |                                                                                                    | [VOLUME] つまみ                                                                                     |
| [POSITION LOCK TO DAW] ボタン                                                               | OPTION HELP ABOUT SHUFFLE INSTRUME                                                                                                    | LIST LAST STEP LIST                                                    | VOLUME                                                                                                    | 首重を調即しより。                                                                                        |
| TR-606のパターン再生を、DAWのトランスポート(再<br>生/停止/再生位置)に同期させるか/させないかを設<br>定します。                       |                                                                                                    |                                                                        | TR-60(<br>Computer Controller                                                                                                    |                                                                                                  |
| ON にすると、DAW の再生/停止に合わせて TR-606<br>のパターンが再生/停止します                                         |                                                                                                    |                                                                        |                                                                                                    | [OUTPUT] ボタン                                                                                     |
| DAW のトラックで演奏させたいときには OFF にしてく<br>ださい。                                                    |                                                                                                    |                                                                        |                                                                                                    | [INSTRUMENT] つまみで選ばれているインストの出力<br>を MAIN または SUB から選びます。<br>OPTION - Sub Output でも同様の設定ができます。    |
|                                                                                          |                                                                                                    | ݳݑݳݑݳݑݳݑݳݑݳݑݳݑ                                                         |                                                                                                    |                                                                                                  |
| 【RUN/STOP】 ボタン<br>パターンを再生したり、停止したりします。                                                   | RUN/STOP                                                                                                    |                                                                        |                                                                                                    | <b>[EDIT] ボタン</b><br>エディット・ウィンドウを表示します。                                                          |
|                                                                                          |                                                                                                    |                                                                        |                                                                                                    |                                                                                                  |
| [SCALE] セレクター                                                                            | インスト・                                                                                                    | ・ パッド                                                                  |                                                                                                    |                                                                                                  |
| ステップの音の長さを選びます。<br>1:16分音符、2:32分音符、3:3連8分音符、4:3連16分                                      | 行<br>一<br>一<br>一<br>一<br>日<br>に<br>し<br>、<br>に<br>し<br>、<br>に<br>し<br>、<br>に<br>し<br>、<br>に<br>し<br>、<br>に<br>し<br>、<br>に<br>し<br>、<br>、<br>、<br>、<br>、<br>、<br>、<br>、<br>、<br>、<br>、<br>、<br>、 | DN] ボタンによって機能が変わります。                                                   | PATTERN A B C D E F G                                                                                                    | パターン再生中は、[INSTRUMENT] つまみで選ばれているインストの演奏ステップが点灯します。                                               |
| [FUNCTION] ボタン<br>インスト・パッドの機能を躍びます。                                                      | ・ 音源を発<br>                                                                                                    | 着させて、音を確認することができます。                                                    | <ul> <li>         ・ 演奏するバリエーション(A~H)を切り替えま         ・         ペンスト・パッドでバリエーションを切り替えた際         次の小筋を待たずに即切り替わります         ・         </li> </ul> | <ul> <li>:9。</li> <li>パターン停止中は、DAW からの演奏情報で点灯します。</li> <li>[INSTRUMENT] つまみが操作されると 深げ</li> </ul> |
| <ul> <li>音を鳴らしたい場合には INST 行を白文字にします。</li> <li>バリエーション (A~H) を選びたい場合には PATTERN</li> </ul> | ・日文子の<br>では弱音                                                                                                    | のパットでは通常目里、クレース子のハット<br>音で音が鳴ります。                                      | ※ インスト・パッドでパリエーションを切り替えた後<br>再生を止めるまで [VARIATION] ボタンでの<br>替えは出来なくなります。                                                                      | は、<br>わたインストのパターンが一定時間だけ表示され<br>ます。                                                              |
|                                                                                          |                                                                                                    |                                                                        | • 右側8つのボタンは操作できません。                                                                                                    |                                                                                                  |

#### 音源の詳細パラメーター

音源の詳細パラメーターを表示したときの画面です。

#### [ACCENT] つまみ アクセントの強さを調節します。

**[TUNE] つまみ** ピッチを調節します。

[DECAY] つまみ 音の響き具合を調節します。 左に回すと歯切れのよい音に、右に 回すと伸びのある音になります。

[BASS DRUM] つまみ

[ATTACK] つまみ ヘッドの張り具合を調節します。

**[GAIN] つまみ** ゲインを調節します。

[PAN] **つまみ** パン (左右の定位) を調節します。 [SNARE DRUM] つまみ スネア・ドラムの音量を調節します。

**[TUNE] つまみ** ピッチを調節します。

[DECAY] つまみ 音の響き具合を調節します。 左に回すと歯切れのよい音に、右に 回すと伸びのある音になります。

[SNAPPY] **つまみ** スネア・ドラムの響き線にあたります。 左に回すと響き線をはずした音になり ます。

**[GAIN] つまみ** ゲインを調節します。

[PAN] **つまみ** パン(左右の定位)を調節します。 [L. H. Tom] **つまみ** ロー・タム/ハイ・タムの音量を調 節します。

.....

**[TUNE] つまみ** ピッチを調節します。

[DECAY] つまみ

音の響き具合を調節します。 左に回すと歯切れのよい音に、右に 回すと伸びのある音になります。

[GAIN] **つまみ** ゲインを調節します。

**L.TOM [PAN] つまみ** L.TOM のパン(左右の定位)を調 節します。

**H.TOM [PAN] つまみ** H.TOM のパン(左右の定位)を調 節します。 [CYMBAL] **つまみ** シンバルの音量を調節します。

**[TUNE] つまみ** ピッチを調節します。

[DECAY] **つまみ** 音の響き具合を調節します。 左に回すと歯切れのよい音に、右に 回すと伸びのある音になります。

**[GAIN] つまみ** ゲインを調節します。

**[PAN] つまみ** パン(左右の定位)を調節します。 [O. C. HIHAT] つまみ ハイハット (オープン/クローズ)の 音量を調節します。

**[TUNE] つまみ** ピッチを調節します。

[DECAY] **つまみ** 音の響き具合を調節します。 左に回すと歯切れのよい音に、右に 回すと伸びのある音になります。

**[GAIN] つまみ** ゲインを調節します。

[PAN] **つまみ** パン (左右の定位) を調節します。

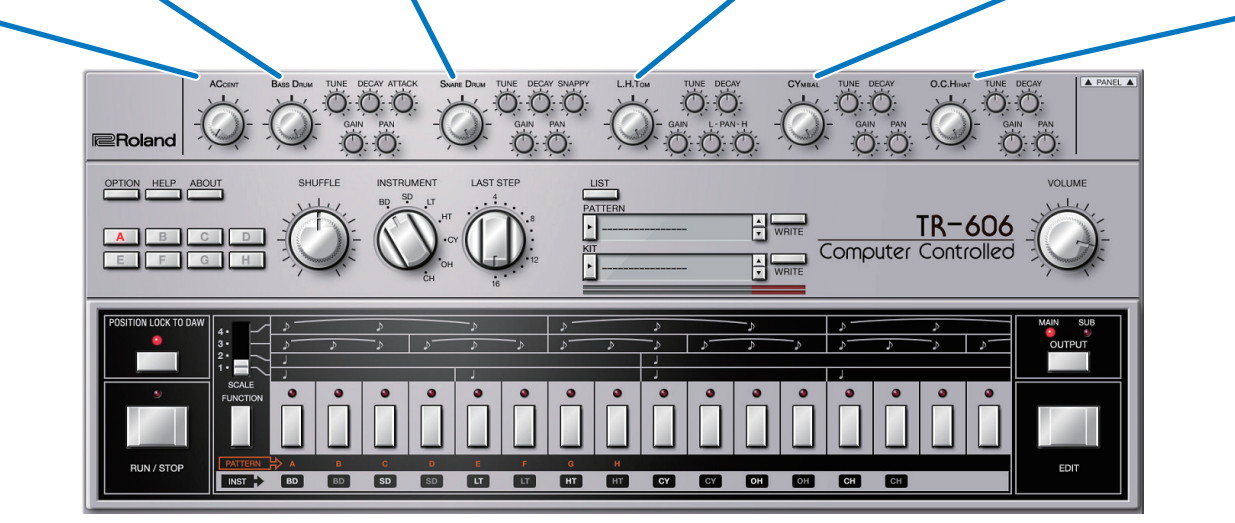

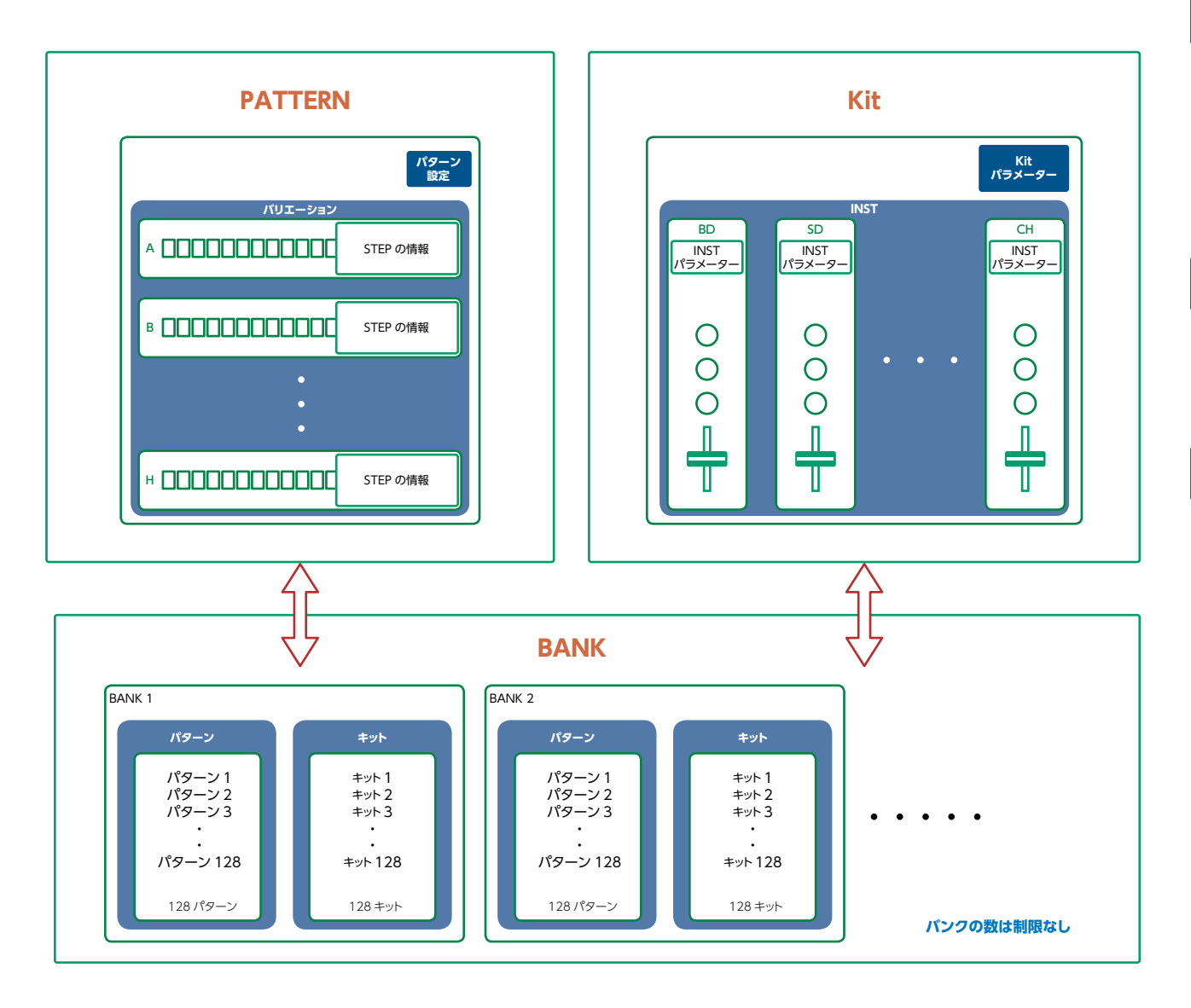

# パターンとは?

記録した演奏情報を「パターン」と呼びます。 1 つのパターンにはそれぞれ 8 つのバリエーション(A ~ H)を 持つことができます。

パターン再生時には、メイン・ウィンドウの [A] ~ [H] ボタン や MIDI 情報 (P.9) を使うことで、バリエーションを切り替え ながら演奏することができます。

### キットとは?

7 種類のインストのパラメーターをまとめたものを、「キット」と呼びます。

パターンは、現在選ばれているキットで鳴ります。

## バンクとは?

128 個のパターン/キットをまとめたものを「バンク」と呼びます。 バンクを切り替えることで、数多くのパターン/キットを呼び出す ことができます。

バンクはファイルとして保存することができます (P.10)。

# エディット・ウインドウ

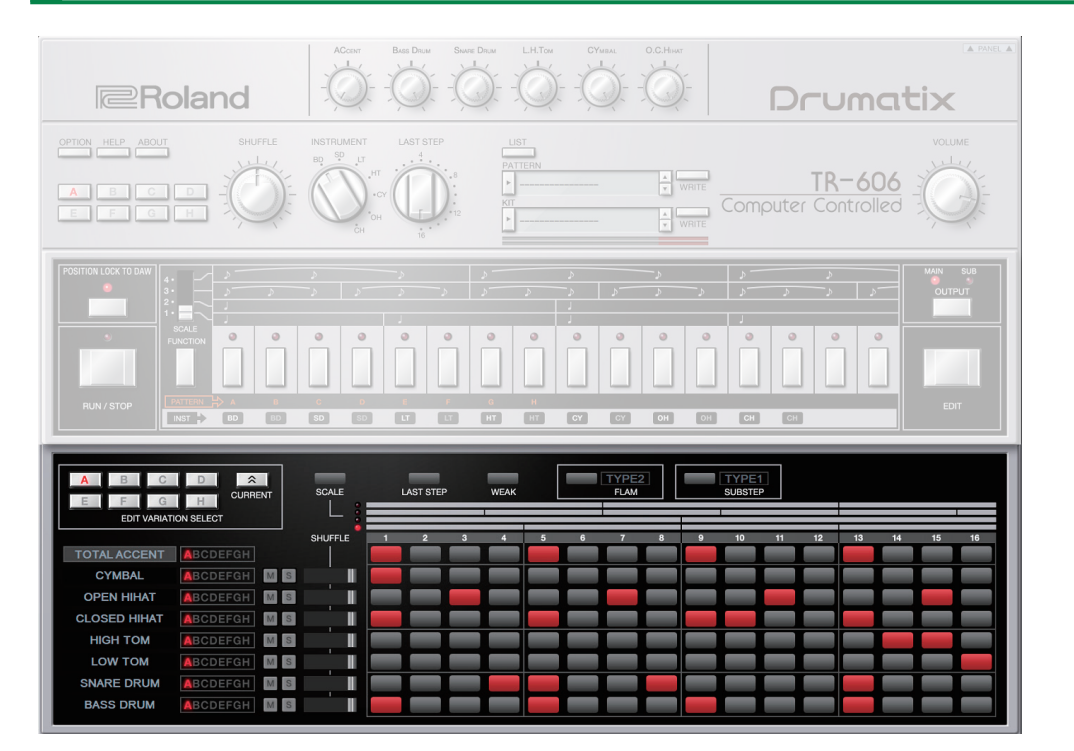

| パラメーター          | 設定値/説明                                        |  |  |
|-----------------|-----------------------------------------------|--|--|
|                 | A~H: エディットするバリエーションを選びます。                     |  |  |
|                 | CURRENT: 再生中のバリエーションを選びます。                    |  |  |
| [SCALE] ボタン     | スケールを選びます。ボタンを押すたびにスケールが切り替わります。              |  |  |
|                 | ステップ・ボタン背景の縦のストライプの間隔が4分音符です。                 |  |  |
| [LAST STEP] ボタン | パターンの長さを設定します。インストごとに設定できます。                  |  |  |
| [WEAK] ボタン      | 弱音を入力するときにオンにします。                             |  |  |
| [FLAM] ボタン      | フラムを入力するときにオンにします。                            |  |  |
|                 | フラムの間隔を設定します。「TYPE」の文字をクリックします。               |  |  |
| FIAM TYPE       | TYPE1: Omsec                                  |  |  |
|                 | <b>TYPE2~9:</b> 4mSec 間隔で、20~48msec まで設定できます。 |  |  |
| [SLIB STED] ボタン | サブ・ステップを入力するときにオンにします。                        |  |  |
|                 | サブ・ステップを入力すると、ステップを分割して連打させることができます。          |  |  |
|                 | サブ・ステップのタイプを設定します。「TYPE」の文字をクリックします。          |  |  |
|                 | <b>TYPE1:</b> 2連                              |  |  |
| SOB STEF TIFE   | <b>TYPE2:</b> 3連                              |  |  |
|                 | <b>TYPE3:</b> 4 連                             |  |  |
|                 | アクセントを付けたいステップを点灯させます。                        |  |  |
| TOTAL ACCENT    | アクセントの強さはメイン・ウインドウの [ACCENT] つまみで設定します (すべてのイ |  |  |
|                 | ンストの同じ人テップにアクセントが付きます)。                       |  |  |

| パラメーター                    | 設定値/説明                                                                                                    |
|---------------------------|----------------------------------------------------------------------------------------------------|
| インスト選択                    | パターンの長さ (LAST STEP) が全インストで揃っていない場合、TOTAL ACCENT と<br>いずれかのインストが赤枠で表示されます。<br>その場合、赤枠表示されているインストが再生しているパリエーション (A ~ H) の<br>TOTAL ACCENT を表示します。<br>赤枠のインストは 他のインストタをクリックすることで切り越えることができます。また |
|                           | [INSTRUMENT] つまみでも選ぶことができます。                                                                                                    |
| バリエーション・インジケーター           | インストごとに演奏中のパリエーション A ~ H を表示します<br>インストごとに LAST STEP が異なる設定で演奏中のパリエーションが一致していないと<br>きでもインストごとに演奏中のバリエーションを確認できます。                                                                             |
| [M] (ミュート) / [S] (ソロ) ボタン | インストごとにミュート/ソロを設定します(ソロ優先)。                                                                                                    |
| [SHUFFLE] スライダー           | インストごとにシャッフル(リズムの跳ね具合)を設定します。<br>右端にするとメイン・ウィンドウの [SHUFFLE] つまみ効果が最大になります。<br>センター位置では効果がかかりません。<br>左端にするとメイン・ウィンドウの [SHUFFLE] つまみ効果が逆方向に最大になります。                                             |
| ステップ・ボタン                  | ステップごとの発音のしかたを設定します。                                                                                                    |

# パターンの長さを設定する (LAST STEP)

#### **1. [LAST STEP] ボタンをクリックします**。 [LAST STEP] ボタンが紫色に点滅します。

[LAST STEP] ボタンが素色に点滅します デフォルトは 16 ステップです。

2. インストごとに最終ステップにしたいボタンを押して点滅させます。

### STEP を入力する

**1. インストごとにステップ・ボタンを点灯/消灯させて入力します**。 点灯しているステップは発音し、消灯しているステップは発音しません。

### トータル・アクセントを入力する (TOTAL ACCENT)

一番上のステップ・ボタン列はトータル・アクセントの入力ボタンです。

#### 1. アクセントを付けたいステップを点灯させます。

点灯しているステップと同じステップで発音するインストは、すべてアクセント付の発音となります。

### 弱音を入力する (WEAK)

#### **1.** [WEAK] ボタンをクリックします。

[WEAK] ボタンが白色に点灯し、弱音入力になります。

#### 2. 弱音で演奏するステップをオンにします。

弱音で入力したステップは暗く点灯します。

#### XE

[WEAK] ボタンを点灯させなくても、[SHIFT] キーを押しながらステップをクリックして弱音を入力することができます。

### フラムを入力する (FLAM)

#### **1.** [FLAM] ボタンをクリックします。

[FLAM] ボタンが黄色に点灯し、フラム入力になります。 [FLAM TYPE] をクリックするとフラムの間隔が選べます。

**2. フラム演奏するステップをオンにします**。 WEAK と組み合わせて入力できます。

### サブ・ステップを入力する (SUB STEP)

#### **1.** [SUB STEP] ボタンをクリックします。

[SUB STEP] ボタンが点灯し、サブ・ステップ入力になります。 [SUB STEP TYPE] をクリックするとサブ・ステップのタイプが選べます。 サブ・ステップのタイプによって水色(2 連)、緑(3 連)、紺(4 連)に点灯します。

#### 2. サブ・ステップ演奏するステップをオンにします。

WEAK と組み合わせて入力できます。

# バリエーションを編集する

EDIT VARATION SELECT ボタン上で右クリックすると以下の機能が使えます。

| RUN / STOP                                | BD BD     | C D<br>SD SD | E<br>[]] | F G      | H<br>HT CY                                                                                                    | CY OH | он сн | СН      |       | EDIT  |  |
|-------------------------------------------|-----------|--------------|----------|----------|----------------------------------------------------------------------------------------------------|-------|-------|---------|-------|-------|--|
| A R C D<br>Copy<br>Paste<br>Clear ON SELE |           |              | LAST ST  | rep wear | < Contraction of the second second se | FLAM  |       | 1<br>:P |       | I     |  |
| Swap >                                    |           | SHUFFLE      | 12       | 3 4      | 5 6                                                                                                    | 7 8   | 9 10  | 11 12   | 13 14 | 15 16 |  |
| CYMBAI ABO                                |           |              |          |          |                                                                                                    |       |       |         |       |       |  |
|                                           |           |              |          |          |                                                                                                    |       |       |         |       |       |  |
|                                           | DEFGH M S |              |          |          |                                                                                                    |       |       |         |       |       |  |

| 機能    | 説明                                               |
|-------|--------------------------------------------------|
| Сору  | 選んだバリエーションのすべてのインストのパターンをコピーします。                 |
| Paste | 選んだバリエーションにコピーしたバリエーションを貼り付けます。 バリエーションは上書きされます。 |
| Clear | 選んだバリエーションを消去します。                                |
| Swap  | 選んだバリエーションを指定したバリエーションと入れ替えます。                   |

# インストを編集する

エディット・ウィンドウ左側のインスト名を右クリックすると以下の機能が使えます。

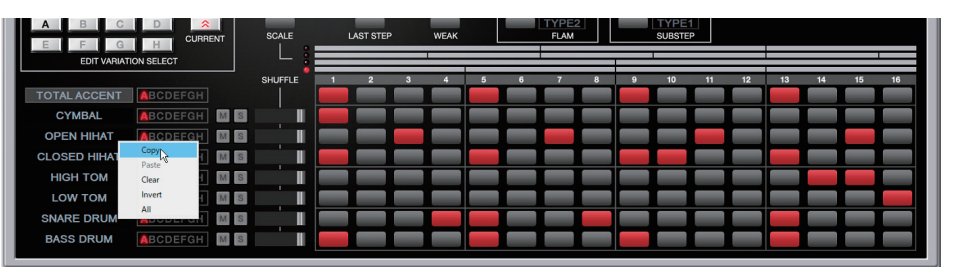

| 機能     | 説明                                         |
|--------|--------------------------------------------|
| Сору   | 選んだインストのパターンをコピーします。                       |
| Paste  | 選んだインストにコピーしたパターンを貼り付けます。<br>インストは上書きされます。 |
| Clear  | 選んだインストのパターンを消去します。                        |
| Invert | 選んだインストの音の鳴るステップと鳴らないステップを入れ替えます。          |
| All    | 選んだインストのすべてのステップで音が鳴るようになります。              |

# パターンを DAW のトラックに配置する

バリエーション [A] ~ [H] ボタンの演奏情報を、お使いの DAW のトラックに MIDI またはオーディオ・データとして配置することができます。 MIDI データ、オーディオ・データのどちらを配置するかは、[OPTION] から選びます。

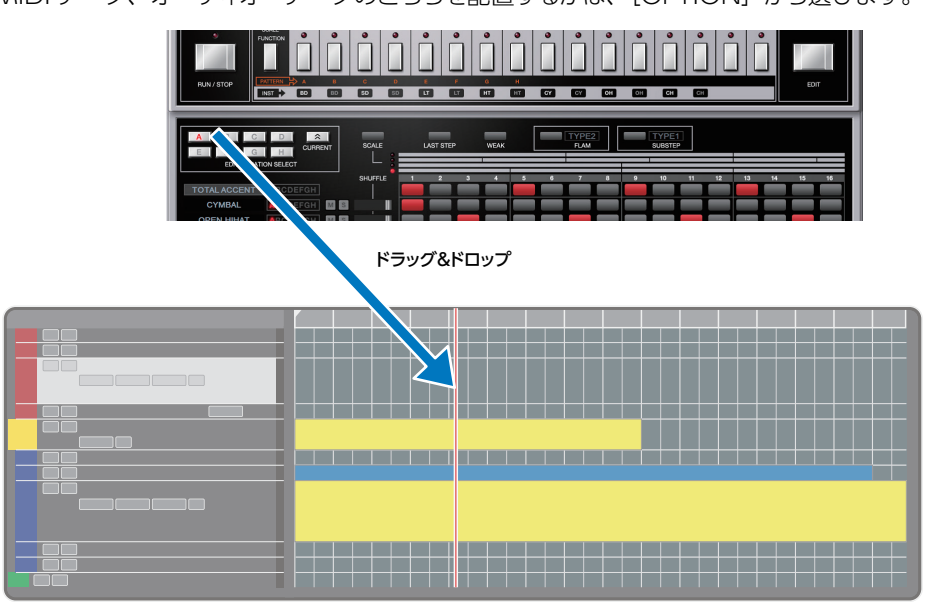

### DAW のマルチアウト対応について

マルチ・アウトプットに対応したホスト・アプリケーションにプラグインした場合、インスト ごとに別々のアウトプットを使うことができます。 インストのアウトプットの割り当ては以下のようになります。

| アウトプット  | インスト       |
|---------|------------|
| メインアウト  | ミックス       |
| サブアウト 1 | BASS DRUM  |
| サブアウト 2 | SNARE DRUM |
| サブアウト 3 | L.TOM      |
| サブアウト 4 | H.TOM      |
| サブアウト 5 | C.HIHAT    |
| サブアウト 6 | O.HIHAT    |
| サブアウト 7 | CYMBAL     |

※ホストアプリケーションのマルチアウトプットの設定については、ホストアプリケーション のヘルプや取扱説明書をご覧ください。

### ノート・ナンバーと音色/バリエーション選択の関係につ いて

TR-606 Software Rhythm Composer が受けたノート・ナンバーに対応する音色または バリエーション選択は以下のとおりです。

| ノート・ナンバー | 音色/機能                       |
|----------|-----------------------------|
| 24~31    | Variation Select A $\sim$ H |
| 32       | Start step sequencer        |
| 33       | Stop step sequencer         |
| 35、36    | BASS DRUM                   |
| 38、40    | SNARE DRUM                  |
| 42、44    | C.HIHAT                     |
| 46       | O.HIHAT                     |
| 45、47    | L.TOM                       |
| 49       | CYMBAL                      |
| 48、50    | H.TOM                       |

### CC (コントロール・チェンジ) について

TR-606 Software Rhythm Composer は以下の CC を受信します。

| CC# | パラメーター            |
|-----|-------------------|
| 7   | VOLUME            |
| 9   | SHUFFLE           |
| 20  | BASS DRUM TUNE    |
| 21  | BASS DRUM ATTACK  |
| 23  | BASS DRUM DECAY   |
| 24  | BASS DRUM LEVEL   |
| 25  | SNARE DRUM TUNE   |
| 26  | SNARE DRUM SNAPPY |
| 28  | SNARE DRUM DECAY  |
| 29  | SNARE DRUM LEVEL  |

| CC# | パラメーター          |
|-----|-----------------|
| 52  | L.H.TOM TUNE    |
| 53  | L.H.TOM DECAY   |
| 54  | L.H.TOM LEVEL   |
| 71  | ACCENT          |
| 80  | O.C.HIHAT TUNE  |
| 81  | O.C.HIHAT DECAY |
| 82  | O.C.HIHAT LEVEL |
| 83  | CYMBAL TUNE     |
| 84  | CYMBAL DECAY    |
| 85  | CYMBAL LEVEL    |

パターン/キットとバンク

#### **1.** [LIST] ボタンをクリックします。

Memory Select ウィンドウが表示されます。

マウス・カーソル (マウス・ポインタ)をこの上に重ねると、

ショートカット一覧が表示されます。

| Г                                   | [NEW] ボタン<br>空の状態の新規バンクがf     | 乍成されます。                         | [DELETE] ボ<br>選んだバンクを削除し        | <b>タン</b><br><sup>ます。</sup>    |
|-------------------------------------|-------------------------------|---------------------------------|---------------------------------|--------------------------------|
| -                                   | [LOAD] ボタン<br>ファイルからバンクを読み    | ,<br>込みます。                      | [SAVE] ボタ<br>バンクをファイルに書         | <b>ン</b><br>き出します。             |
| BANK                                | PA                            | TTERN                           | <b>X</b>                        | КІТ                            |
|                                     | A 001:                        | 033:                            | 065                             | 007                            |
| Finitia                             |                               | 033.                            | 066:                            | 009                            |
| NEW DELETE                          | 003:                          | 035:                            | 067:                            | 099                            |
|                                     | 004:                          |                                 |                                 | 100'                           |
| LOAD SAVE                           | 005:                          | - ハターノとキットを切                    | り省んまり。                          | 101:                           |
| SAVE                                | 006:                          |                                 |                                 | 102                            |
|                                     | 007:                          | 0                               | - VII                           | 103:                           |
|                                     | 008:                          | 040:                            | 072:                            | 104:                           |
|                                     |                               | 41:                             | 073:                            | 105:                           |
|                                     | 迭んにメモリーは、ハイラ<br>  ノトキカキオ      | 42:                             | 074:                            | 106:                           |
|                                     | 11.0169.                      | 43:                             | 075:                            | 107:                           |
|                                     | 012:                          | 044:                            | 076:                            | 108:                           |
|                                     | 013:                          | 045:                            | 077:                            | 109:                           |
|                                     | 014:                          | 046:                            | 078:                            | 110:                           |
|                                     | 015:                          | 047:                            | 079:                            | 111:                           |
|                                     | 016:                          | 048:                            | 080:                            | 112:                           |
|                                     | 017:                          | 049:                            | 081:                            | 113:                           |
|                                     | 018:                          | 050:                            | 082:                            | 114:                           |
|                                     | 019:                          | 051:                            | 083:                            | 115:                           |
|                                     | 020:                          | 052:                            | 084:                            | 116:                           |
|                                     | 021:                          | 053:                            | 085:                            | 117:                           |
|                                     | 022:                          | 054:                            | 086:                            | 118:                           |
| [WRITE] :<br>エディットしたパタ<br>メモリーとしてパン | ボタン<br>パーン/キットを、<br>ックに保存します。 | RENAME] ボタ<br>んだメモリーの名前を変<br>す。 | <b>シン</b><br>更し<br>「REA<br>パターン | <b>D] ボタン</b><br>ル/キットに読み込みます。 |
|                                     | 030:                          | 062.                            | 094                             | 126:                           |
|                                     | 031.                          | 063:                            | 095'                            | 127:                           |
|                                     | 032                           | 064:                            | 096:                            |                                |
| B                                   | 1002.                         |                                 | 0.0.                            | WRITE RENAME READ              |
|                                     |                               |                                 |                                 |                                |

# バンク

128 個のパターンと128 個のキットをまとめたものを「バンク」と呼び、バンクを切り替えることで、数多くのパターンやキットを呼び出すことができます。バンクはファイルとして保存することができます。

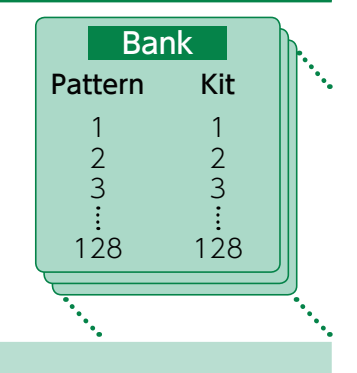

### バンクを切り替える

### 1. バンク欄をクリックします。

バンク・リストが表示されます。

#### 2. 呼び出したいバンクをクリックします。

バンク欄右側にある [▲] [▼] ボタンを押すと、1 つ前、1 つ後ろのバンクに切り替えるこ とができます。

### バンクを書き出す

バンクをファイルに書き出します。

- **1. [SAVE] ボタンをクリックします**。 ファイル名入力画面が表示されます。
- **2. ファイル名を入力し、保存します**。 ファイルが書き出されます。

### バンクを読み込む

- **1. [LOAD] ボタンをクリックします**。 ファイル選択画面が表示されます。
- **2. ファイルを選択し、読み込みます**。 バンクが読み込まれます。

### バンクを作成/削除する

#### バンクの作成

[NEW] ボタンをクリックすると、空の状態の新規バンクが作成されます。

#### バンクの削除

選んだバンクを削除します。

- 1.「バンクを切り替える」(P.10)の手順で、バンクを選びます。
- 2. [DELETE] ボタンをクリックします。 確認画面が表示されます。
- 3. [OK] をクリックして、削除します。

#### バンク名を変更する

- 1.「バンクを切り替える」(P.10)の手順で、バンクを選びます。
- 2. バンク欄左側にある ▶ をクリックします。
- 3. 名前を変更し、[Return (Enter)] キーを押します。

### パターンとキット

TR-606 Software Rhythm Composer では、128 個のパターンとキットを1 バンクとして管理します。

### パターンやキットを読み込む

バンクに登録してあるパターンやキットを読み込みます。パターンやキットを読み込むと、 エディット・エリアに設定が表示され、エディットできるようになります。

- 1. 読み込むパターンやキットの番号をクリックします。
- 2. [READ] ボタンをクリックします。または [Return (Enter)] キーを押します。 パターンやキットが読み込まれます。 ※パターンやキット番号をダブルクリックして、パターンやキットを読み込むこともできます。

#### パターンやキットを保存する

エディットしたパターンやキットを、バンクに保存します。

- 1.保存するパターンやキットの番号をクリックします。
- 2. [WRITE] ボタンをクリックします。 パターンやキットがバンクに保存されます。

### パターンやキット名を変更する

- 1. 名前を変更するパターンやキットの番号をクリックします。
- **2.** [RENAME] ボタンをクリックします。
- 3. 名前を変更します (最大 16 文字)。

# MIDI Learn 機能

音色パラメーターに MIDI コントロール・チェンジを対応付けて操作できます。

### 設定方法

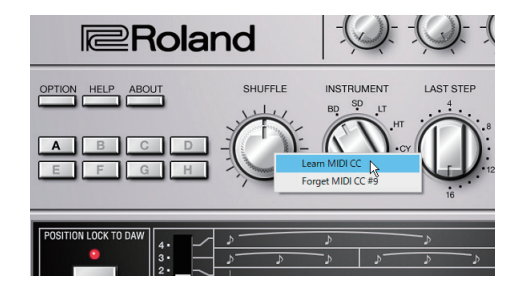

- 1. 音色パラメーター操作子(つまみ/スライダー)を右クリックします。
- 2. [Learn MIDI CC」を選びます。
- 3. 外部 MIDI デバイスを操作してコントロール・チェンジ・メッセージを送ります。

#### ご注意!

ひとつの操作子に重複の MIDI コントロール・チェンジを設定することはできません。最新の設定のみが有効になります。

### 解除方法

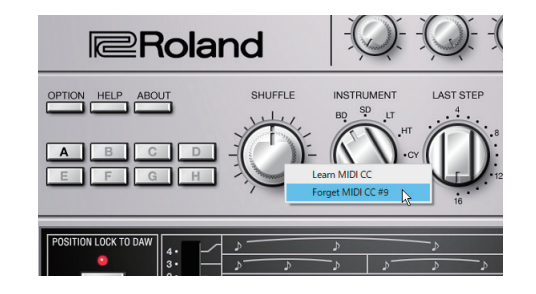

- 1. 音色パラメーター操作子(つまみ/スライダー)を右クリックします。
- 2. 「Forget MIDI CC」を選びます。

# オプション

#### **1.** [OPTION] ボタンをクリックします。

#### 2.項目を選びます。

選ばれている項目には、✓が表示されます。

| 項目                                 | 説明                                                                                                    |  |  |  |
|------------------------------------|----------------------------------------------------------------------------------------------------|--|--|--|
| Zoom                               | ウィンドウのサイズを変更します。                                                                                                    |  |  |  |
| Initialize MIDI<br>Control Mapping | MIDI コントロール・チェンジの対応を初期状態に戻します。<br>→「CC(コントロール・チェンジ)について」(P.9)                                                                                                    |  |  |  |
| Clear MIDI Control<br>Mapping      | MIDI コントロール・チェンジの対応をすべてクリアします。                                                                                                    |  |  |  |
| Position Lock to<br>DAW            | R-606 のパターン再生を、DAW のトランスポート(再生/停止/再生位置)に同期させるか/<br>させないかを設定します。<br>ON にすると、DAW の再生/停止に合わせて TR-606 のパターンが再生/停止します。<br>DAW のトラックで演奏させたいときには OFF にしてください。                                                                                           |  |  |  |
| Drag & Drop Pattern<br>as MIDI     | パリエーション演奏情報を DAW に配置する際、MIDI データとして配置します。                                                                                                    |  |  |  |
| Drag & Drop Pattern<br>as Audio    | バリエーション演奏情報を DAW に配置する際、オーディオ・データとして配置します。                                                                                                    |  |  |  |
| Optimize for Lower<br>CPU Usage    | CPU 使用率が高くなり音切れが発生するときは、 ON にしてください。                                                                                                    |  |  |  |
| Sub Output                         | 各インスト (instrument) を main output (stereo) ではなく独立した sub output へ出力する ための設定をします。                                                                                                    |  |  |  |
| Send Pattern to<br>TR-8S           | TR-8S にパターン・データを送信します。<br>L.TOM は TR-8S の MT トラックに配置されます。                                                                                                    |  |  |  |
| Get Pattern from<br>TR-8S          | TR-8S からパターン・データを受信します。<br>TR-8S の MT トラックが L.TOM に配置されます。                                                                                                    |  |  |  |
| Setup                              | TR-85 にデータを送受信する際の MIDI 設定をします。<br>Setup 画面が出力したら、<br>MIDI CTRL Input: TR-85 CTRL<br>MIDI CTRL Output: TR-85 CTRL<br>に設定してください。<br>Flip Scroll Direction: マウスのスクロール・ホイールで値を変更するとき、回転方向を設定します<br>(Mac のみ)。Flip Scroll Direction を ON に設定すると反転します。 |  |  |  |
| Roland Cloud                       | Roland Cloud サイトを表示します。                                                                                                    |  |  |  |
| Authentication                     | TR-606 Software Rhythm Composer のユーザー認証をします。                                                                                                    |  |  |  |